# Löschen ausgewählter Dateien

### Löscht die ausgewählten Dateien.

### HINWEIS :

Drücken Sie die Tasten UP/< oder DOWN/>, um den Cursor auszuwählen bzw. ihn nach oben/links oder nach unten/rechts zu bewegen.

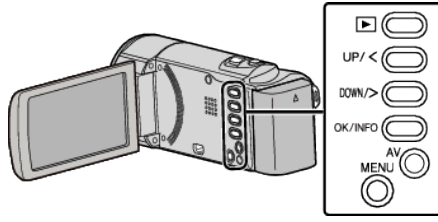

# VORSICHT :

- Gelöschte Dateien können nicht wieder hergestellt werden.
- 1 Wählen Sie den Wiedergabemodus aus.

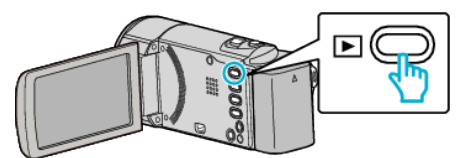

2 Drücken Sie MENU.

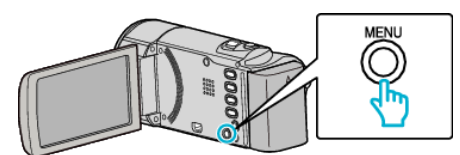

3 Wählen Sie "LÖSCHEN" und drücken Sie OK.

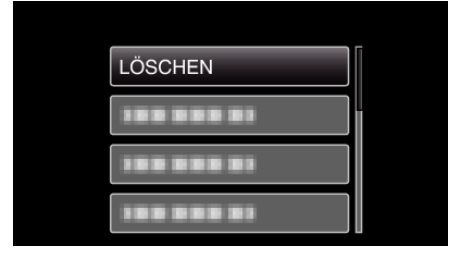

**4** Wählen Sie "DATEIAUSWAHL" und drücken Sie OK.

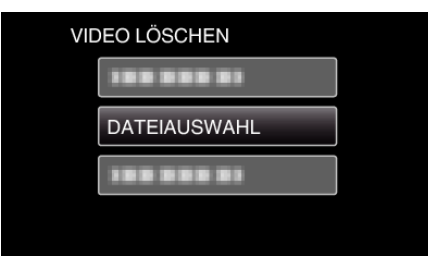

5 Wählen Sie die zu löschenden Dateien aus und drücken Sie OK.

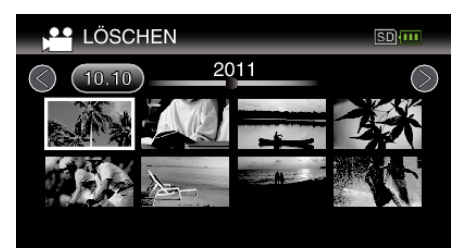

- Drücken Sie UP/< oder DOWN/>, um Dateien auszuwählen.
- Die ausgewählte Datei wird mit einer Löschmarkierung versehen. Um die Löschmarkierung zu entfernen, drücken Sie noch einmal OK.
- Betätigen Sie den 💽 (Zoom-) Regler, um im Index die nächste Seite aufzurufen.
- 6 Nachdem Sie alle zu löschenden Dateien ausgewählt haben, drücken Sie MENU.

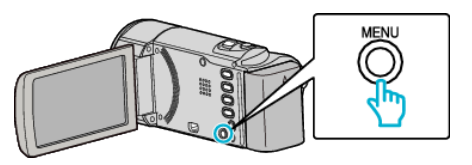

7 Wählen Sie "AUSFÜHREN" und drücken Sie OK.

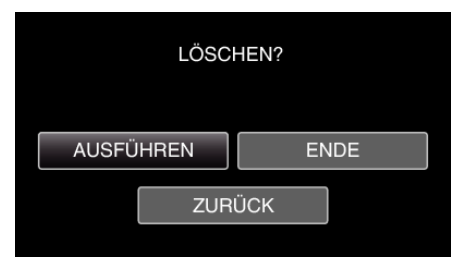

- Drücken Sie nach dem Löschen OK.
- Wählen Sie "ENDE" und drücken Sie OK, um den Löschvorgang abzubrechen.
- Um zum vorherigen Bildschirm zurückzukehren, wählen Sie "ZURÜCK" und drücken OK.

#### HINWEIS : -

Geschützte Dateien können nicht gelöscht werden.
Vor dem Löschen müssen Sie den Schutz aufheben.